## Инструкция как зарегистрировать ваш личный аккаунт в 3G/4G интернете

При работе гаджета через Wi-Fi регистрация аккаунта программы для онлайн-доступа осуществляется автоматически за несколько секунд.

Но при использовании 3G/4G/5G иногда для этого потребуются дополнительные усилия.

В программе выбрать:

- 1. Настройки Настройка онлайн доступа по сети Онлайн доступ через Интернет (галочка).
- 2. Настройки Опции Работа в фоновом режиме Автозапуск.
- 3. Убедитесь, что мобильный интернет включен (Мобильные данные) и работает в гаджете.

Перезапустите гаджет. Через 10 сек программа автоматически запустится в скрытом режиме и создаст ваш личный аккаунт в интернете. При этом гаджет должен завибрировать в течение 1 сек.

Чтобы проверить, что ваш личный аккаунт успешно создан, откройте программу на экране и выберите: Настройки - Настройка онлайн доступа по сети.

Внизу под строкой "Онлайн доступ через Интернет" вы должны увидеть Ваш личный аккаунт (Логин и Пароль).

## SIM-карта каких мобильных операторов рекомендуется

Теоретически подходят sim-карты любых мобильных операторов, хотя с оператором Мегафон наблюдались иногда проблемы.

Особенно мы рекомендуем из стандартного списка сотовых операторов те из них, которые доказали свою эффективность за долгое время эксплуатации наших систем (см. внизу):

- ТЕЛЕ-2
- MTC
- БИЛАЙН